## FAQ

| ID         | 5                                                                                                    |
|------------|----------------------------------------------------------------------------------------------------|
| Pertanyaan | Saya lupa dengan <b>Kata Sandi</b> saya. Apa yang harus saya lakukan?                                                                                                    |
| Jawaban    | 1. Klik menu <b>Login</b> , lalu klik link yang bertuliskan <b>pulihkan di sini</b> 2. Di halaman selanjutnya, masukkan data <b>ID</b><br><b>Pengguna</b> yang dalam hal ini adalah <b>Nomor Induk Jemaat</b> Anda, atau masukkan data Email Anda. 3. Klik tombol <b>Kirim</b><br><b>link reset Kata Sandi</b> , lalu tunggu beberapa detik. 4. Jika data Email Anda sudah pernah diinput melalui data Profil<br>Jemaat Anda, maka sistem akan mengirimkan link untuk mereset Kata Sandi ke Email Anda tersebut. 5. Cek Email Anda,<br>lalu pastikan Anda sudah mengklik link dengan tombol bertuliskan <b>Reset Kata Sandi</b> yang terdapat di Email tadi. 6.<br>Selanjutnya sistem akan mengarahkan Anda kembali ke browser, dan Anda diminta untuk memasukkan Kata Sandi yang<br>baru sebanyak dua kali, untuk memastikan Kata Sandi yang Anda ketik/masukkan sudah benar. |